# **Table of Contents**

| Install Odoo                  | . 3 |
|-------------------------------|-----|
| Problem python suds           | . 4 |
| Fix descuento                 | . 4 |
| Teclado en POS                | . 4 |
| jposbox                       | . 4 |
| Automatic start Chrome        | . 4 |
| Odoo 12                       | . 4 |
| Resources                     | . 5 |
| Connect manually to databases | . 6 |
| Configuration                 | . 6 |
| Performance tunning           | . 7 |
| Scripts                       | . 7 |

# Install Odoo

```
wget -0 - https://nightly.odoo.com/odoo.key | apt-key add -
echo "deb http://nightly.odoo.com/11.0/nightly/deb/ ./" >>
/etc/apt/sources.list.d/odoo.list
echo "deb http://ftp.debian.org/debian stretch-backports main" >>
/etc/apt/sources.list.d/backports.list
apt-get update && apt-get install -y odoo unzip git python3-phonenumbers
python3-num2words python3-jsonschema
git clone --branch 11.0 --depth 1 --single-branch
https://github.com/odoocr/l10n cr
wget
https://downloads.wkhtmltopdf.org/0.12/0.12.5/wkhtmltox_0.12.5-1.stretch_amd
64.deb
dpkg -i wkhtmltox 0.12.5-1.stretch amd64.deb
apt-get -fy install
cd l10n cr
mv cr_electronic_invoice cr_electronic_invoice_qweb_fe
cr electronic invoice pos account invoice import
base business document import base business document import phone
l10n cr country codes res currency cr adapter /usr/lib/python3/dist-
packages/odoo/addons
cd ..
mkdir theme
cd theme
wget https://github.com/Openworx/backend theme/archive/11.0.zip
unzip 11.0.zip
mv backend_theme-11.0/backend_theme_v11/ /usr/lib/python3/dist-
packages/odoo/addons/
cd ..
mkdir web
cd web
wget https://github.com/OCA/web/archive/11.0.zip
unzip 11.0.zip
mv web-11.0/web responsive/ /usr/lib/python3/dist-packages/odoo/addons/
cd ..
wget https://github.com/EstebanMonge/pos_keyboard/archive/master.zip
unzip master.zip
mv pos keyboard-master/ /usr/lib/python3/dist-
packages/odoo/addons/pos keyboard
mkdir product
cd product
wget https://github.com/ingadhoc/product/archive/11.0.zip
unzip 11.0.zip
mv product-11.0/product_pack/ /usr/lib/python3/dist-packages/odoo/addons/
systemctl restart odoo
```

## Problem python suds

https://github.com/CRLibre/fe-hacienda-cr-odoo/issues/126

## Fix descuento

 https://github.com/EstebanMonge/fe-hacienda-cr-odoo/commit/d335e5eaf71c20b1ef8edd79ef3 a66b06acbd229

# Teclado en POS

https://github.com/EstebanMonge/pos\_keyboard

## jposbox

jposbox.0.1.zip

Automatic start on Windows: Win+R  $\rightarrow$  shell:startup

Create shortcut with this content:

```
"C:\Program Files (x86)\Java\jre1.8.0_211\bin\javaw.exe" -jar
C:\Users\Esteban\Desktop\jPosbox.jar
```

## Automatic start Chrome

Win+R  $\rightarrow$  shell:startup

Create shortcut with this content:

```
"C:\Program Files (x86)\Google\Chrome\Application\chrome.exe" --koisk
"http://sempai.cf:8069"
```

## Odoo 12

```
wget -0 - https://nightly.odoo.com/odoo.key | apt-key add -
echo "deb http://nightly.odoo.com/12.0/nightly/deb/ ./" >>
/etc/apt/sources.list.d/odoo.list
echo "deb http://ftp.debian.org/debian stretch-backports main" >>
/etc/apt/sources.list.d/backports.list
apt-get update && apt-get -y install odoo postgresql unzip git python3-
phonenumbers python3-num2words python3-jsonschema python3-pip
wget
https://downloads.wkhtmltopdf.org/0.12/0.12.5/wkhtmltox_0.12.5-1.stretch_amd
```

```
64.deb
dpkg -i wkhtmltox_0.12.5-1.stretch_amd64.deb
apt-get -fy install
apt-get -y remove --purge python3-openssl python3-cryptography
apt-get -y --purge autoremove
pip3 install xmlsig
pip3 install py0penSSL
git clone https://github.com/EstebanMonge/l10n_prd.git
git clone --branch 12.0 --depth 1 --single-branch
https://github.com/OCA/server-tools.git
git clone --branch 12.0 --depth 1 --single-branch
https://github.com/OCA/bank-payment.git
git clone --branch 12.0 --depth 1 --single-branch
https://github.com/OCA/partner-contact.git
git clone --branch 12.0 --depth 1 --single-branch
https://github.com/OCA/community-data-files.git
git clone --branch 12.0 --depth 1 --single-branch
https://github.com/OCA/community-data-files.git
git clone --branch 12.0 --depth 1 --single-branch
https://github.com/odoomates/odooapps.git
cd l10n prd
mv cr electronic invoice cr electronic invoice qweb fe
cr_electronic_invoice_pos account_invoice_import
base business document import base business document import phone
l10n cr country codes res currency cr adapter /usr/lib/python3/dist-
packages/odoo/addons/
cd ..
mv server-tools/onchange helper/ /usr/lib/python3/dist-packages/odoo/addons/
mv partner-contact/base_vat_sanitized/ /usr/lib/python3/dist-
packages/odoo/addons/
mv bank-payment/account_payment_partner/ /usr/lib/python3/dist-
packages/odoo/addons/
mv community-data-files/uom unece/ /usr/lib/python3/dist-
packages/odoo/addons/
mv community-data-files/account_tax_unece/ /usr/lib/python3/dist-
packages/odoo/addons/
mv community-data-files/base_unece/ /usr/lib/python3/dist-
packages/odoo/addons/
mv bank-payment/account payment mode/ /usr/lib/python3/dist-
packages/odoo/addons/
mv odooapps/accounting_pdf_reports/ /usr/lib/python3/dist-
packages/odoo/addons/
systemctl restart odoo
```

#### Resources

- Product Pack: https://github.com/ingadhoc/product
- POS addons: https://github.com/it-projects-llc/pos-addons

## **Connect manually to databases**

```
su - postgres
\l
\c odoodatabase
\dt
```

# Configuration

- IP:8069
- Create database and username
- Settings  $\rightarrow$  Activate the developer mode
- Apps  $\rightarrow$  Update Apps List
- Search cr modules
- La facturación debe ser diferenten en los diarios, como un terminal diferente para POS como factura normal
- Install Facturación electrónica Costa Rica
- Install Facturación electronica Costa Rica POS Electrónico
- Install Odoo12 Accounting
- Install Odoo 12 Accounting PDF Reports
- Settings  $\rightarrow$  Configure Company
- Facturación  $\rightarrow$  Configuración  $\rightarrow$  Diarios  $\rightarrow$  Facturas de cliente
  - → Facturación Electrónica
  - $\circ$  → Configuración avanzada → Permitir cancelación de asientos
- Facturación  $\rightarrow$  Configuración  $\rightarrow$  Diarios  $\rightarrow$  Facturas de proveedor
  - → Facturación Electrónica
  - $\circ$  → Configuración avanzada → Permitir cancelación de asientos
- Facturación  $\rightarrow$  Configuración  $\rightarrow$  Diarios  $\rightarrow$  Impuestos  $\rightarrow$  Buscar impuesto deseado y editar  $\rightarrow$  Impuesto sobre el precio
- Ajustes  $\rightarrow$  Técnico  $\rightarrow$  Servidores de correo saliente
- Ajustes  $\rightarrow$  Opciones generales  $\rightarrow$  Facturación  $\rightarrow$  Impuesto por defecto
- Ajustes  $\rightarrow$  Opciones generales  $\rightarrow$  Facturación  $\rightarrow$  Unidades de medida
- Terminal de Punto de venta → Configuración → Seleccionar POS → Secuencias → Prefijo 506%(day)s%(month)s%(y)s0001125401390120001204 (112540139 cédula, 012 sucursal, 00012 terminal, 04 tipo de documento)
- $\rightarrow$  Longitud 10
- $\rightarrow$  Sufijo 1%(h12)s%(day)s%(month)s%(y)s (1 status normal, código de seguridad (fecha))

| Tina da Dacumanta Pafarancia         | Código     |
|--------------------------------------|------------|
| TIPO de Documento Referencia         | Courgo     |
| Factura electrónica                  | 01         |
| Nota de débito electrónica           | 02         |
| Nota de crédito electrónica          | 03         |
| Tiquete electrónico                  | 04         |
| Nota de despacho                     | 05         |
| Contrato                             | 06         |
| Procedimiento                        | 07         |
| Comprobante emitido en contingencia  | 08         |
| Devolución mercadería                | 09         |
| Sustituye factura rechazada por el M | linisterio |

| de Hacienda                        | 10       |
|------------------------------------|----------|
| Sustituye factura rechazada por el | Receptor |
| del comprobante                    | 11       |
| Sustituye Factura de exportación   | 12       |
| *Facturación mes vencido           | 13       |
| Otros                              | 99       |

- Ajustes  $\rightarrow$  Opciones Generales  $\rightarrow$  Cambiar modelo del documento
- Terminal de punto de venta  $\rightarrow$  Configuración  $\rightarrow$  Métodos de pago
- Terminal de punto de venta  $\rightarrow$  Facturación  $\rightarrow$  Load invoice lines?
  - $\circ\,$  Account used for expenses when importing electronic invoice  $\rightarrow$  0-Impuesto de ventas pagado
- Ajustes  $\rightarrow$  Opciones generales  $\rightarrow$  Facturación  $\rightarrow$  Multidivisas
- Ajustes → Administrar permisos de acceso → Seleccionar usuario → Preferencias → Zona horaria

   Permisos de acceso
- Ajustes → Administrar permisos de acceso → Seleccionar usuario → Preferencias → Zona horaria
  - Permisos de acceso → Contabilidad analítica y Mostrar características de contabilidad completas
- Terminal de punto de venta  $\rightarrow$  Configuración  $\rightarrow$  Terminal de punto de venta  $\rightarrow$  Editar

#### Encabezado

```
Cliente muy tuanis
La dirección
La dirección
Cédula: 1-6969-6969
```

#### Pie

Autorizada mediante resolución № DGT-R-033-2019 del 20 de junio de 2019

### **Performance tunning**

 https://docs.huihoo.com/odoo/training/reference-material/improving-the-performance-of-odoo-d eployments.pdf

### Scripts

- Install dev: https://raw.githubusercontent.com/EstebanMonge/I10n\_prd/master/install\_dev.sh
- Install prd: https://raw.githubusercontent.com/EstebanMonge/I10n\_prd/master/install\_prd.sh
- Upgrade dbs: https://raw.githubusercontent.com/EstebanMonge/I10n\_prd/master/upgrade\_odoo\_dbs.sh

From: https://estebanmonge.site/ - **Esteban Monge** 

Permanent link: https://estebanmonge.site/doku.php?id=install\_odoo

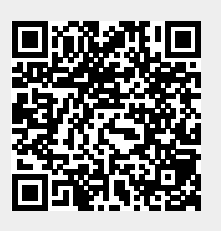

Last update: 2019/08/02 15:33